# So kannst Du mit dem Programm Zoom an der Veranstaltung teilnehmen.

| Die Veranstaltung machen wir im Internet                                                      |  |
|-----------------------------------------------------------------------------------------------|--|
| In schwerer Sprache sagt man:<br>Es ist eine Video-Konferenz.                                 |  |
| In diesem Text nennen wir das:<br>Video-Tagung                                                |  |
| Das ist eine Video-Tagung:<br>Die Tagung wird im Internet gezeigt.                            |  |
| <ul> <li>Die Teilnehmenden sitzen am Computer.</li> </ul>                                     |  |
| <ul> <li>Man spricht mit-einander. Dazu braucht man<br/>an dem Gerät ein Mikrofon.</li> </ul> |  |
| <ul> <li>Wenn man eine Kamera hat:<br/>Dann sieht man sich auch.</li> </ul>                   |  |

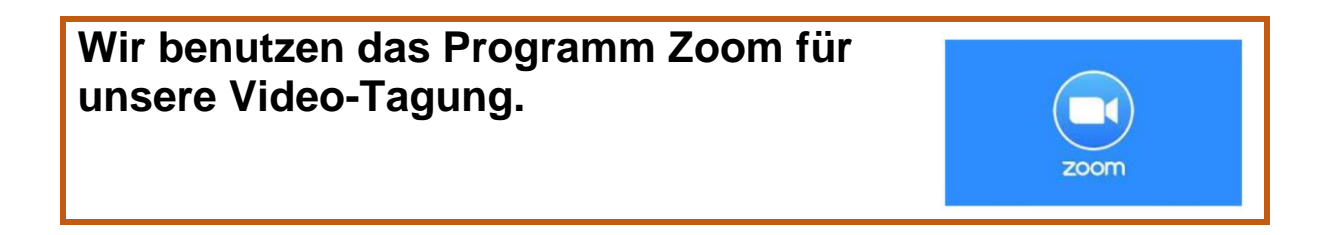

### Es gibt 2 Wege, damit Du über das Internet und mit Zoom an unserer Video-Tagung teilnehmen kannst:

# Weg 1:

Du benutzt einen Browser.

#### Wie geht das?

Das erklären wir auf Seite 3 und 4.

## Weg 2:

Du benutzt die App von Zoom.

#### Wie geht das?

Das erklären wir auf Seite 5 und 6.

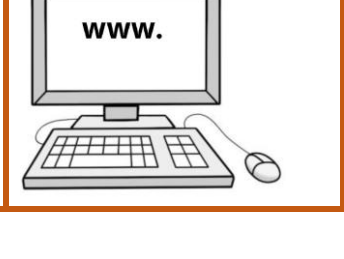

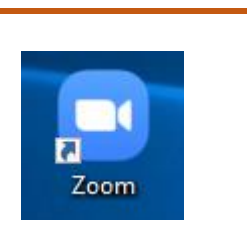

| Weg 1:<br>Du benutzt eine                                                                         | n Browser                                                |                         |  |  |
|---------------------------------------------------------------------------------------------------|----------------------------------------------------------|-------------------------|--|--|
| Den Internet-Link für die Video-Tagung findest Du am 22.10.2021 auf der Seite des Landrats-Amtes. |                                                          |                         |  |  |
| Genau da, wo Du a<br>hast.                                                                        |                                                          |                         |  |  |
| Kurz vor unserer V<br>musst Du auf den                                                            | /ideo-Tagung<br>Internet-Link klicken.                   |                         |  |  |
| Der Link öffnet sich<br>Ein Browser ist ein                                                       | in einem Browser.<br>Computer-Programm.                  | 00                      |  |  |
| Mit dem Browser ka<br>anzuschauen.                                                                | Mit dem Browser kann man Seiten im Internet anzuschauen. |                         |  |  |
| Browser ist englisch<br>"Brauser".                                                                | Browser ist englisch und wird so gesprochen<br>"Brauser" |                         |  |  |
| Dann geschieht das<br>Ein Fenster öffnet s                                                        | s:<br>ich.                                               |                         |  |  |
| Es sieht so aus:                                                                                  | Klicken Sie <b>Link öffnen</b> auf das vom Browse        | r angezeigte Dialogfeld |  |  |
|                                                                                                   | Wenn Sie kein Dialogfeld sehen, klic                     | ken Sie unten           |  |  |
|                                                                                                   | Meeting eröffnen                                         |                         |  |  |
|                                                                                                   | Haben Sie Zoom-Client installiert? Jetzt her             | runterladen             |  |  |
|                                                                                                   | Haben Sie Probleme mit Zoom Client? Mit Ihrem E          | Browser anmelden        |  |  |
| Dort klickst Du auf das Feld:<br>Mit Ihrem Browser anmelden                                       |                                                          |                         |  |  |

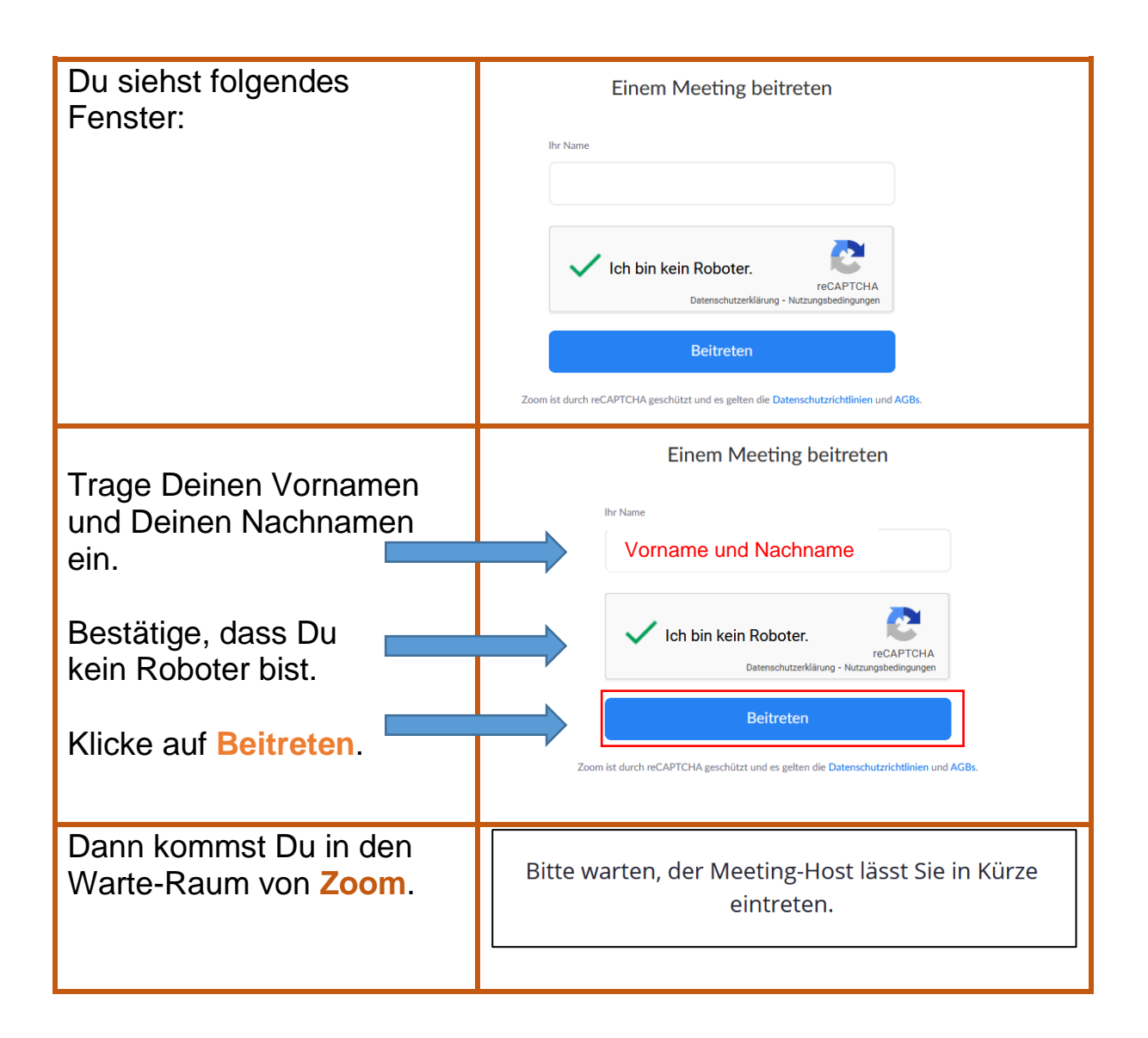

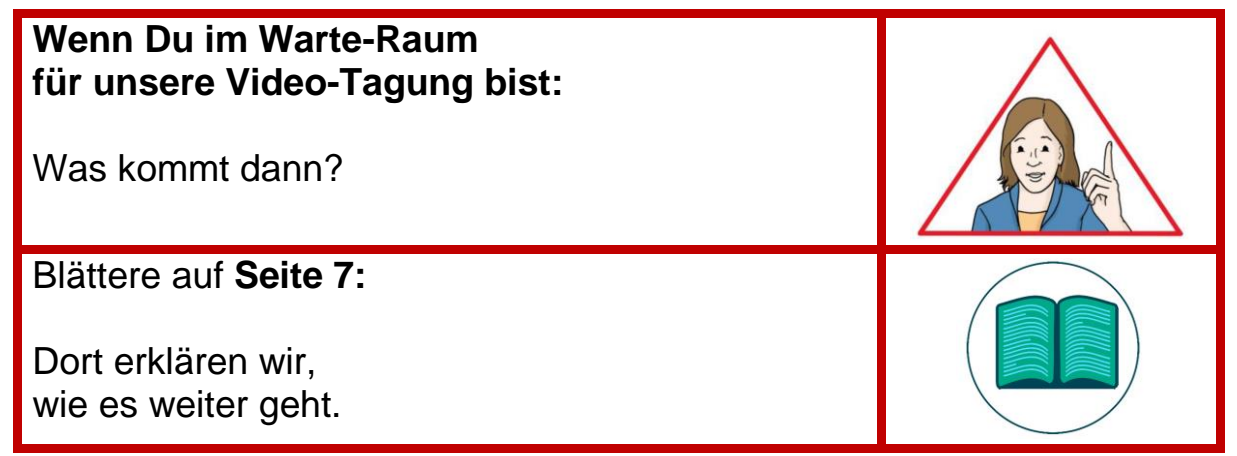

| Weg 2:<br>Du willst die App von | Zoom nutzen.                                                                                                    |
|---------------------------------|----------------------------------------------------------------------------------------------------|
| Dann musst Du erst die          |                                                                                                    |
| Арр                             |                                                                                                    |
| im Internet herunter-           |                                                                                                    |
| laden:                          |                                                                                                    |
| https://zoom.us/support/        |                                                                                                    |
|                                 |                                                                                                    |
| Die App erscheint auf           |                                                                                                    |
| dem Bild-Schirm                 |                                                                                                    |
| von deinem <b>Computer</b> .    | Zoom                                                                                                    |
| Die App sieht auf dem           |                                                                                                    |
| Bild-Schiffi so aus.            |                                                                                                    |
| Video-Tagung findest du         |                                                                                                    |
| am 22 10 2021 auf der           | FRUANGIN-HÖCHSTADT                                                                                                    |
| Seite des Landrats-             |                                                                                                    |
| Amtes.                          |                                                                                                    |
|                                 |                                                                                                    |
| Genau da, wo Du auch            |                                                                                                    |
| diese Anleitung geöffnet        |                                                                                                    |
| nast.                           |                                                                                                    |
| Kurz vor unserer Video-         | Tagung                                                                                                    |
| musst Du auf den Intern         | et-Link klicken.                                                                                                    |
| Nun startet die App Zoom        |                                                                                                    |
| Du sishet felses des Esset      |                                                                                                    |
|                                 |                                                                                                    |
|                                 | Diese Website versucht, Zoom Meetings zu öffnen.<br>https://zoom.us möchte diese Anwendung öffnen.                                                              |
| 200111                          | zoomus immer erlauben, Links dieser Art in der zugehörigen App zu öffnen      Öffnen      Öffnen                                                                |
|                                 | vimen Abbreaten                                                                                                    |
|                                 |                                                                                                    |
|                                 |                                                                                                    |
| К                               | licken Sie <b>Zoom Meetings starten</b> auf das vom Browser angezeigte Dialogfeld<br>Wenn Sie kein Dialogfeld sehen, klicken Sie <b>Meeting eröffnen</b> unten. |
|                                 | Meeting eröffnen                                                                                                    |
|                                 |                                                                                                    |
|                                 |                                                                                                    |

| Klicke auf Öffnen.                                                                                     | Diese Website versucht, Zoom Meetings zu öffnen.         https://zoom.us möchte diese Anwendung öffnen.         zoom.us immer erlauben, Links dieser Art in der zugehörigen App zu öffnen         Öffnen       Abbrochen |
|----------------------------------------------------------------------------------------------------|----------------------------------------------------------------------------------------------------|
| Klicke danach auf Meeting<br>eröffnen.                                                                 | Klicken Sie <b>Zoom Meetings starten</b> auf das vom Browser angezeigte Dialogfeld<br>Wenn Sie kein Dialogfeld sehen, klicken Sie <b>Meeting eröffnen</b> unten.                                                         |
| Du siehst folgendes<br>Fenster:                                                                        | Com  Com  Com  Com  Com  Com  Com  Com                                                                                                    |
| Trage Deinen Vornamen<br>und Deinen<br>Nachnamen ein.<br>Klicke auf<br>An einem Meeting<br>teilnehmen. | Ceben Sie Ihren Namen ein Vor- und Nachname Meinen Namen für zukünftige Meetings speichern. An einem Meeting teilnehmen Abbrechen                                                                                        |
| Dann kommst Du in den<br>Warte-Raum von <mark>Zoom</mark> .                                            | Bitte warten, der Meeting-Host lässt Sie in Kürze<br>eintreten.                                                                                                    |

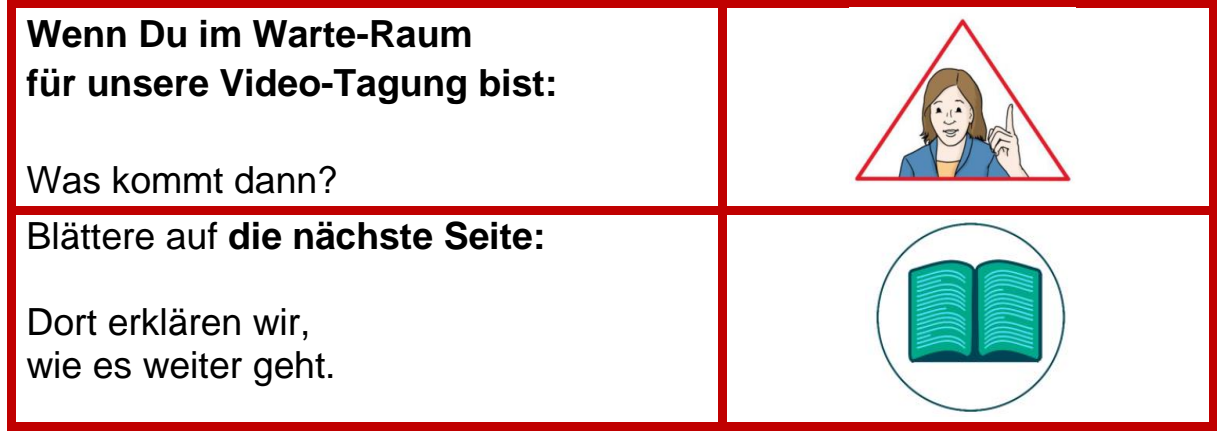

Seite 6

| So kommst Du vom W<br>zu unserer Video-Tagu                                                                                                    | arte-Raum<br>Ing:                                                                                                    |  |
|----------------------------------------------------------------------------------------------------|----------------------------------------------------------------------------------------------------|--|
| Du hast es zum Warte-Rau                                                                                                    | m von Zoom geschafft?                                                                                                    |  |
| Dann bist Du schon fast be                                                                                                    | i unserer Video-Tagung dabei.                                                                                                    |  |
| Jetzt geschieht das:<br>Der Moderator oder die Mo<br>von der Video-Tagung mus                                                                                                    | deratorin<br>s Dich frei-schalten.                                                                                                    |  |
| Das bedeutet:<br>Die Person erlaubt Dir an d                                                                                                    | er Video-Tagung teil zu nehmen.                                                                                                    |  |
| <ul> <li>Jetzt wirst Du gefragt,<br/>wie Du an der<br/>Veranstaltung<br/>teilnehmen möchtest.</li> <li>Klicke auf<br/>Per Computer dem<br/>Audio beitreten.</li> </ul>                                              | <ul> <li>Wie möchten Sie an der Audiokonferenz teilnehmen?</li> <li>Kostenloser Telefonanruf</li> <li>Computer-Audio</li> <li>Per Computer dem Audio beitreten</li> <li>Computer-Audio testen</li> </ul> |  |
|                                                                                                    | Bei Betreten eines Meetings an Computeraudio automatisch teilnehmen                                                                                                    |  |
| <ul> <li>Das geschieht, wenn du frei-geschaltet-bist:</li> <li>Du kannst alle Teilnehmende sehen.<br/>Dafür müssen die Teilnehmenden eine Kamera haben.</li> <li>Und Du kannst alle Teilnehmenden hören.</li> </ul> |                                                                                                    |  |
| Du kannst hören was sie sagen.                                                                                                    |                                                                                                    |  |

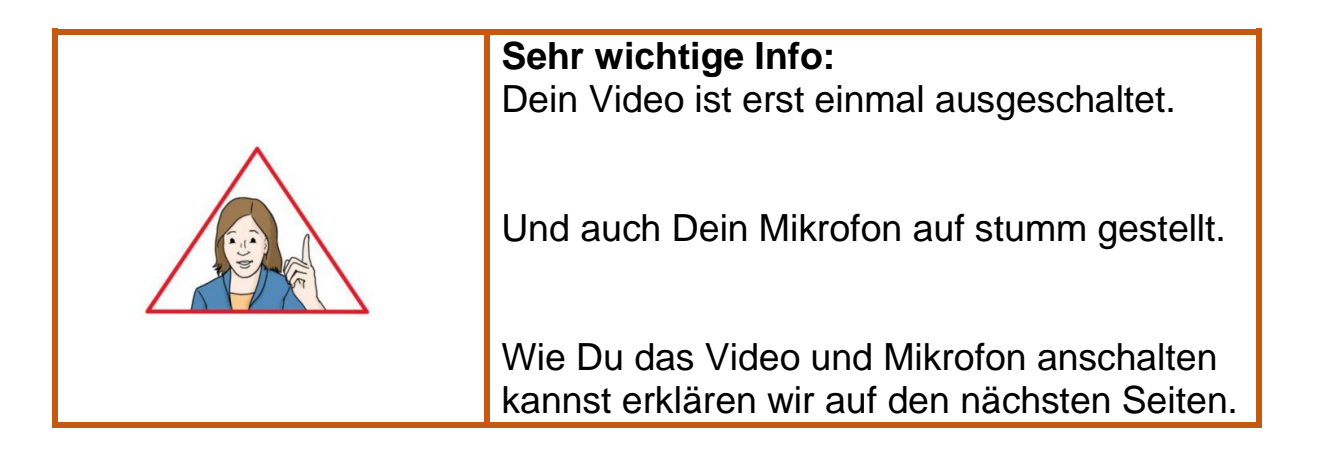

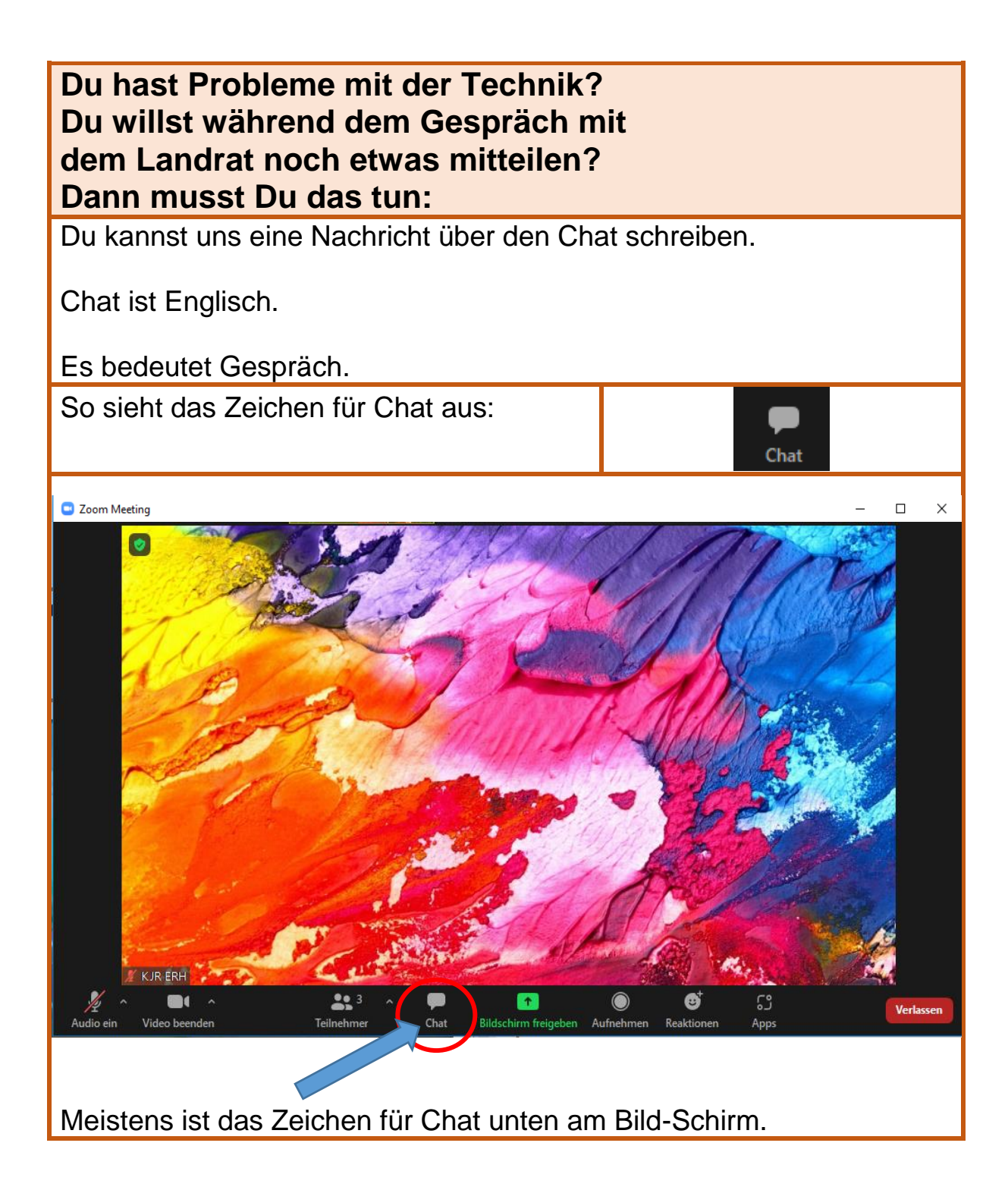

| Klicke auf das Wort Chat.                                   |                                    |
|-------------------------------------------------------------|------------------------------------|
| Dann öffnet sich ein Fenster.<br>Dort muss stehen:<br>Chat. | Chat — 🗆 X                         |
| Das sieht ungefähr so aus:                                  |                                    |
|                                                             | 2 Wer kann Ihre Nachrichten sehen? |
| In das Feld kannst Du Deine<br>Nachricht schreiben.         | Tippen Sie Ihre Nachricht hier     |
|                                                             |                                    |

Wenn Du Probleme mit der Technik hast:

Oder wenn Du während dem Gespräch mit dem Landrat etwas fragen willst:

Dann kannst Du das auch in den Chat schreiben.

Alle Teilnehmenden können das dann lesen.

Wenn wir Dir bei den Problemen mit der Technik helfen können schreiben wir das in den Chat.

Die Frage an den Landrat liest dann Jemand von uns vor.

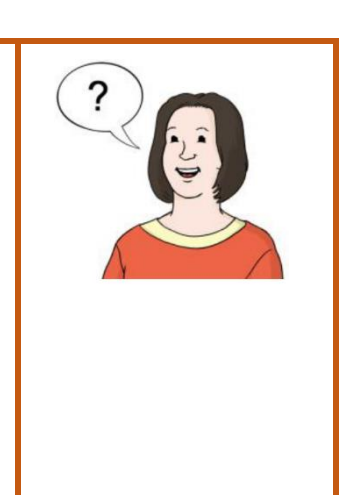

| Du willst etwas sagen?<br>Dann musst du das tun:                   |                                  |  |
|--------------------------------------------------------------------|----------------------------------|--|
| Du kannst auch etwas mit dem Mikrofon sagen.                       |                                  |  |
| Klicke auf <b>Reaktionen</b> :                                     | Reaktionen                       |  |
| Dann öffnet sich<br>folgendes Fenster:                             | 💥 🛑 😳 🦀                          |  |
| Klicke hier auf <b>Hand</b><br>heben.                              | ✓ Ø Ø P ♥ Hand heben             |  |
| Dann wissen wir, dass<br>Du etwas sagen<br>möchtest.               | igeben Aufnehmen Reaktionen Apps |  |
| Wir rufen dann Deinen<br>Namen auf. Dann kannst<br>Du etwas sagen. |                                  |  |
| Wenn wir Deinen Namen<br>aufrufen mache<br>folgendes:              | Audio ein                        |  |
| Schalte Dein Mikrofon<br>an. Klicke auf <mark>Audio ein</mark> .   |                                  |  |

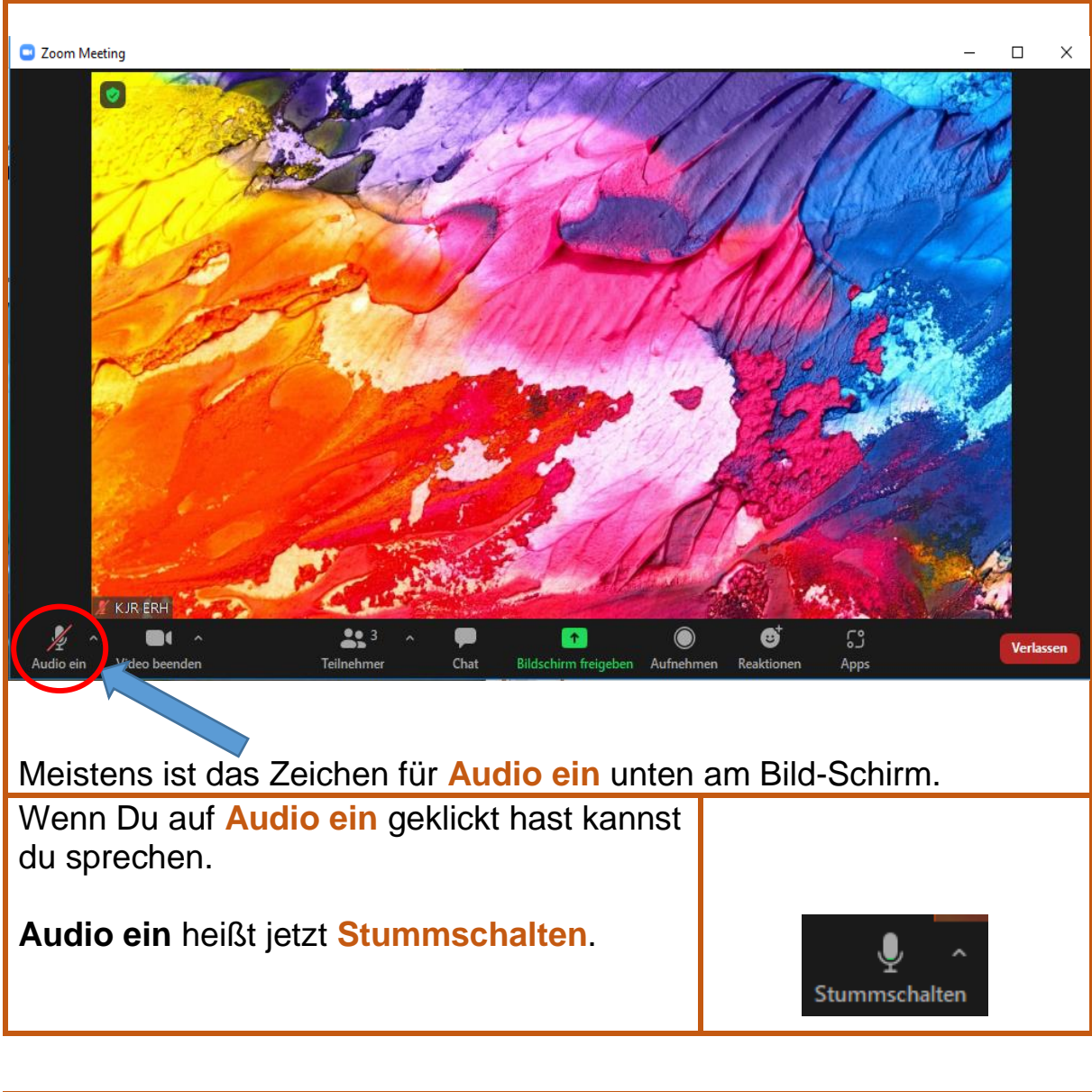

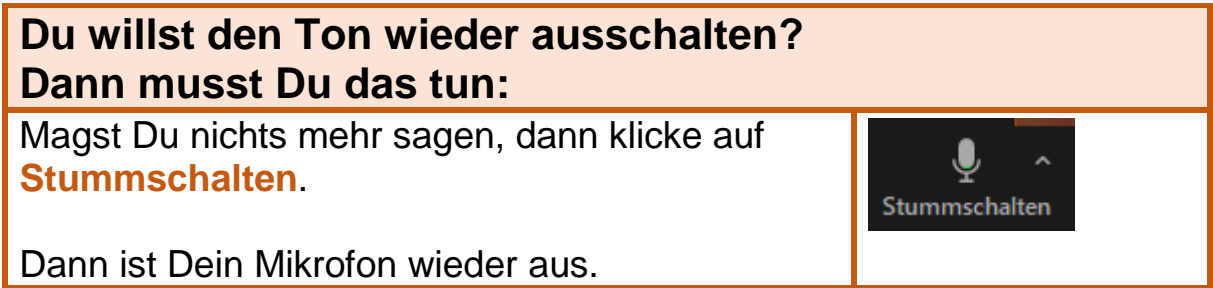

# Wann kannst du die Kamera anschalten?Zu Beginn der Video-Tagung<br/>ist deine Kamera ausgeschaltet.Wir werden später in kleinen Gruppen<br/>zusammenarbeiten.Dann darfst du deine Kamera anschalten.

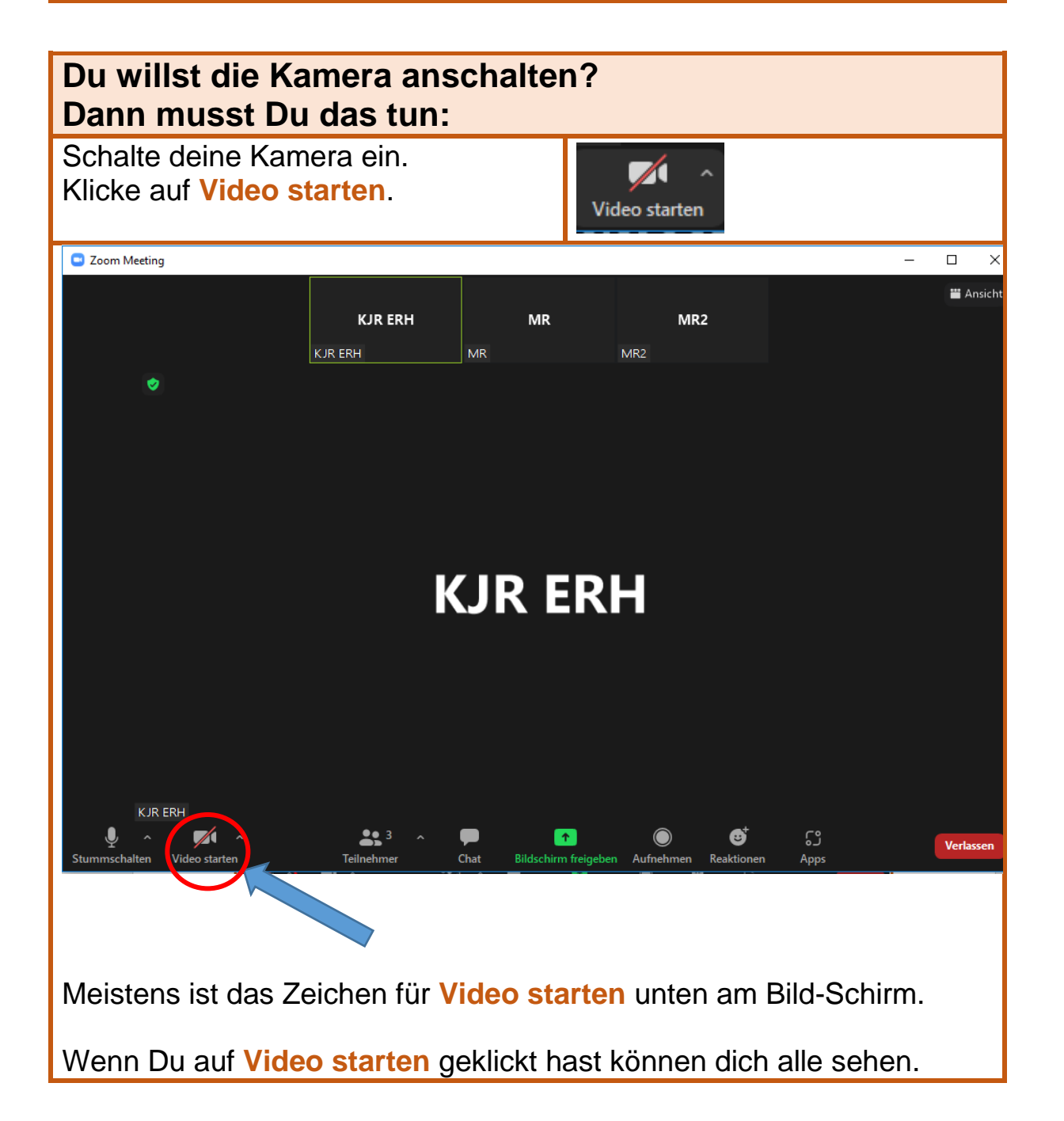

| Du willst eine Pause machen?<br>Oder Du willst, dass Dich die anderen nicht sehen<br>können.<br>Dann musst Du das tun: |               |
|----------------------------------------------------------------------------------------------------|---------------|
| Du musst auf die Worte Video beenden klicken.                                                                          | Video beenden |
| Dann geht deine Kamera aus.<br>Und niemand kann Dich mehr sehen.                                                       |               |
| Aber Du kannst weiter zuschauen und zuhören.                                                                           |               |

| Du willst die Kamera wieder anschalten?<br>Dann musst Du das tun: |               |
|-------------------------------------------------------------------|---------------|
| Klicke auf Video starten.                                         | <b>~</b>      |
| Dann geht die Kamera wieder an.                                   | Video starten |

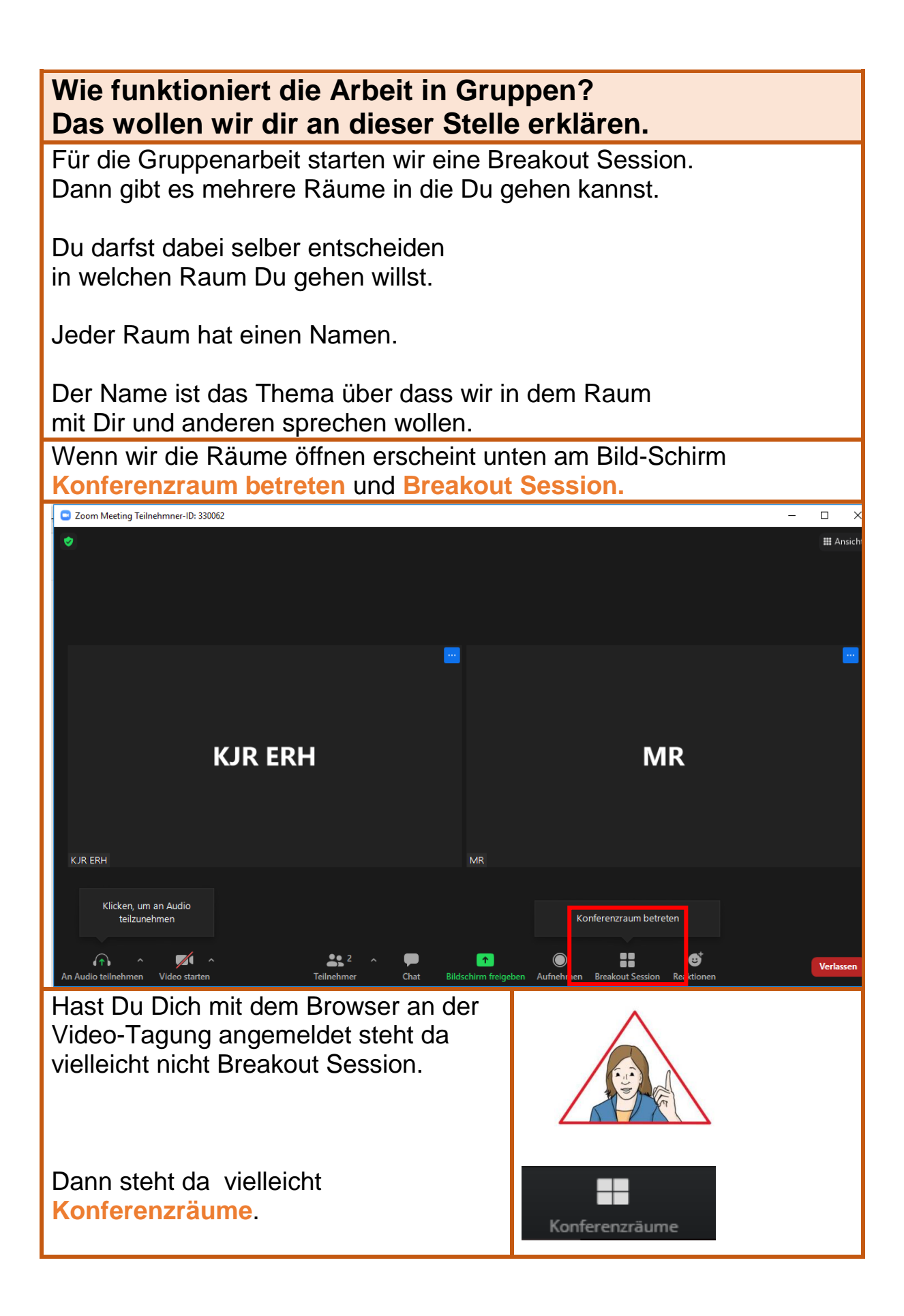

| Klicke auf<br>Breakout Session.<br>Oder:<br>Konferenzräume<br>Es öffnet sich<br>folgendes Fenster: | Breakout Session         Konferenzräume         Thema 1         Beitreten         Thema 2       Beitreten         Thema 3       Beitreten         Thema 4       Beitreten         Thema 5       Beitreten |
|----------------------------------------------------------------------------------------------------|----------------------------------------------------------------------------------------------------|
| Klicke auf                                                                                         | Beitreten                                                                                                    |
| Beitreten neben                                                                                    |                                                                                                    |
| Du gut findest.                                                                                    |                                                                                                    |
| Du wirst gefragt, ob<br>Du den Raum zu<br>dem Thema<br>betreten magst.                             | Beitreten<br>Beitreten<br>Beitreten<br>Ja Nein                                                                                                    |
| Klicke auf <mark>Ja</mark> .                                                                       |                                                                                                    |
| Du wirst in den<br>Raum<br>weitergeleitet.                                                         | → Bei Thema 2 beitreten                                                                                                    |

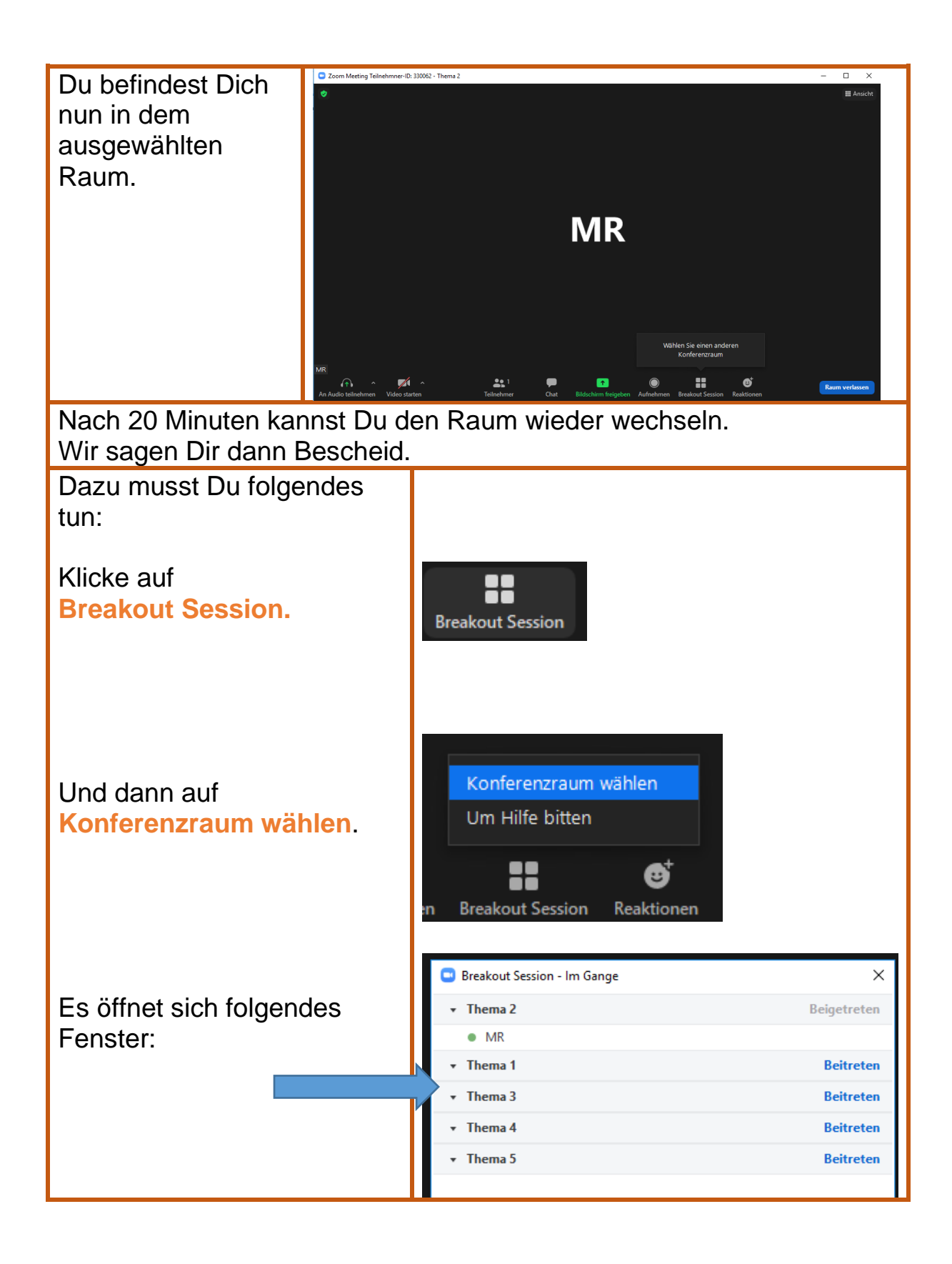

| Klicke auf <b>Beitreten</b> neben<br>dem Thema, das Du gut findest. |                     | Beitreten          |                |                    |
|---------------------------------------------------------------------|---------------------|--------------------|----------------|--------------------|
| Du wirst gefragt,                                                   |                     |                    |                |                    |
| ob Du den Raum                                                      | Breakout Session    | ı - Im Gange       | ×              |                    |
| zu dem Thema                                                        |                     |                    | Beigetreten    |                    |
| betreten magst.                                                     | MR                  |                    |                |                    |
|                                                                     | Thema 1             |                    | Beitreten      | Thema 3 beitreten? |
| Klicke auf Ja.                                                      | Thema 3     Thema 4 |                    | Beitreten      | Ja Nein            |
|                                                                     | ▼ Thema 5           |                    | Beitreten      |                    |
|                                                                     |                     |                    |                |                    |
| Du wirst in den                                                     | Zoom Meeting        |                    |                | ×                  |
| Raum                                                                | c                   |                    |                |                    |
| weitergeleitet.                                                     |                     |                    |                |                    |
|                                                                     |                     |                    |                |                    |
|                                                                     |                     | _                  |                |                    |
|                                                                     |                     |                    |                |                    |
|                                                                     |                     | Bei Ther           | na 3 beitreten |                    |
|                                                                     |                     |                    |                |                    |
|                                                                     |                     |                    |                |                    |
|                                                                     |                     |                    |                |                    |
|                                                                     |                     |                    |                |                    |
| Nach weiteren 20                                                    | Minuten k           | annst Du den F     | Raum wiede     | er wechseln.       |
| Wir sagen Dir dan                                                   | n Besche            | id.                |                |                    |
| Dazu musst Du fol                                                   | gendes              |                    |                |                    |
| tun:                                                                |                     |                    |                |                    |
|                                                                     |                     |                    |                |                    |
| Klicke auf                                                          |                     |                    |                |                    |
| Breakout Sessior                                                    | า.                  | Breakout Session   |                |                    |
|                                                                     |                     |                    |                |                    |
|                                                                     |                     |                    |                |                    |
|                                                                     |                     |                    |                |                    |
| Lind donn ouf                                                       |                     |                    |                |                    |
| Konferenzraum w                                                     | rählen              | Konferenzraum      | n wählen       |                    |
|                                                                     | amen.               | Um Hilfe bitten    |                |                    |
|                                                                     |                     |                    |                |                    |
|                                                                     |                     |                    | G↓             |                    |
|                                                                     |                     | n Breakout Session | Reaktionen     |                    |

| Es öffnet sich<br>folgendes<br>Fenster:<br>Du wirst gefragt,<br>ob Du den Raum<br>zu dem Thema<br>betreten magst. | <ul> <li>Breakout Session - Im Gange</li> <li>Thema 3</li> <li>Beigetreten</li> <li>MR</li> <li>Thema 1</li> <li>Beitreten</li> <li>Thema 2</li> <li>Beitreten</li> <li>Thema 4</li> <li>Beitreten</li> <li>Ja Nein</li> </ul> |
|----------------------------------------------------------------------------------------------------|----------------------------------------------------------------------------------------------------|
| Klicke auf Ja.                                                                                                    |                                                                                                    |
| Du wirst in den<br>Raum<br>weitergeleitet.                                                                        | → Acen Meeting                                                                                                    |
| Nach weiteren                                                                                                    | Com Meeting                                                                                                    |
| 20 Minuten wird<br>euch Bescheid<br>gegeben, dass<br>die Zeit vorbei<br>ist.                                      | ←                                                                                                    |
| Danach werdet<br>ihr wieder in den<br>Hauptraum<br>zurückgeholt.                                                  | Rückkehr zur Haupt-Session                                                                                                    |

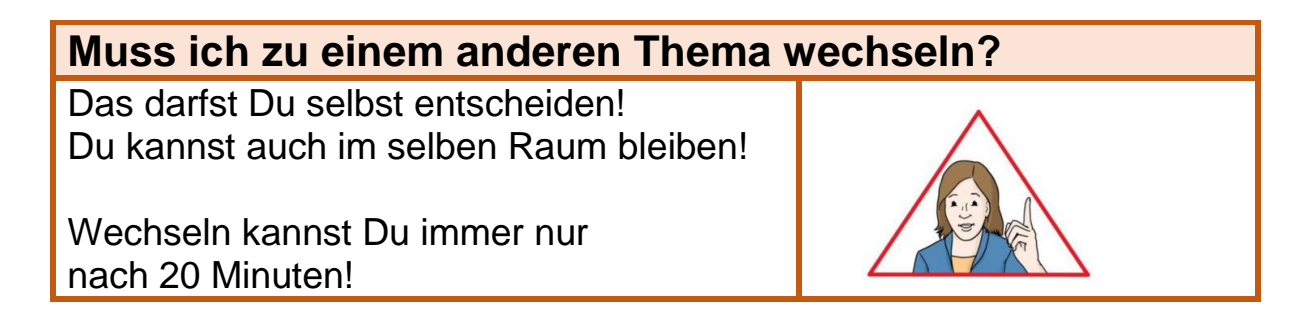